# Vejledning til minForsyning

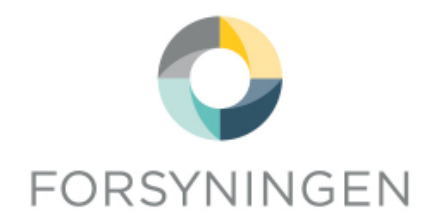

# Find din regning i minForsyning

Pr. 1. januar 2024 modtager du ikke længere din regning fra Forsyningen som bilag til din betalingsoversigt fra Betalingsservice. Regningen bliver dog betalt som vanligt via Betalingsservice.

Du kan i stedet finde din regning under "Regninger" i minForsyning. Husk at opdatere dine kontaktoplysninger i minForsyning under "Min profil", så sender vi dig en påmindelse via mail eller SMS, når din regning ligger klar.

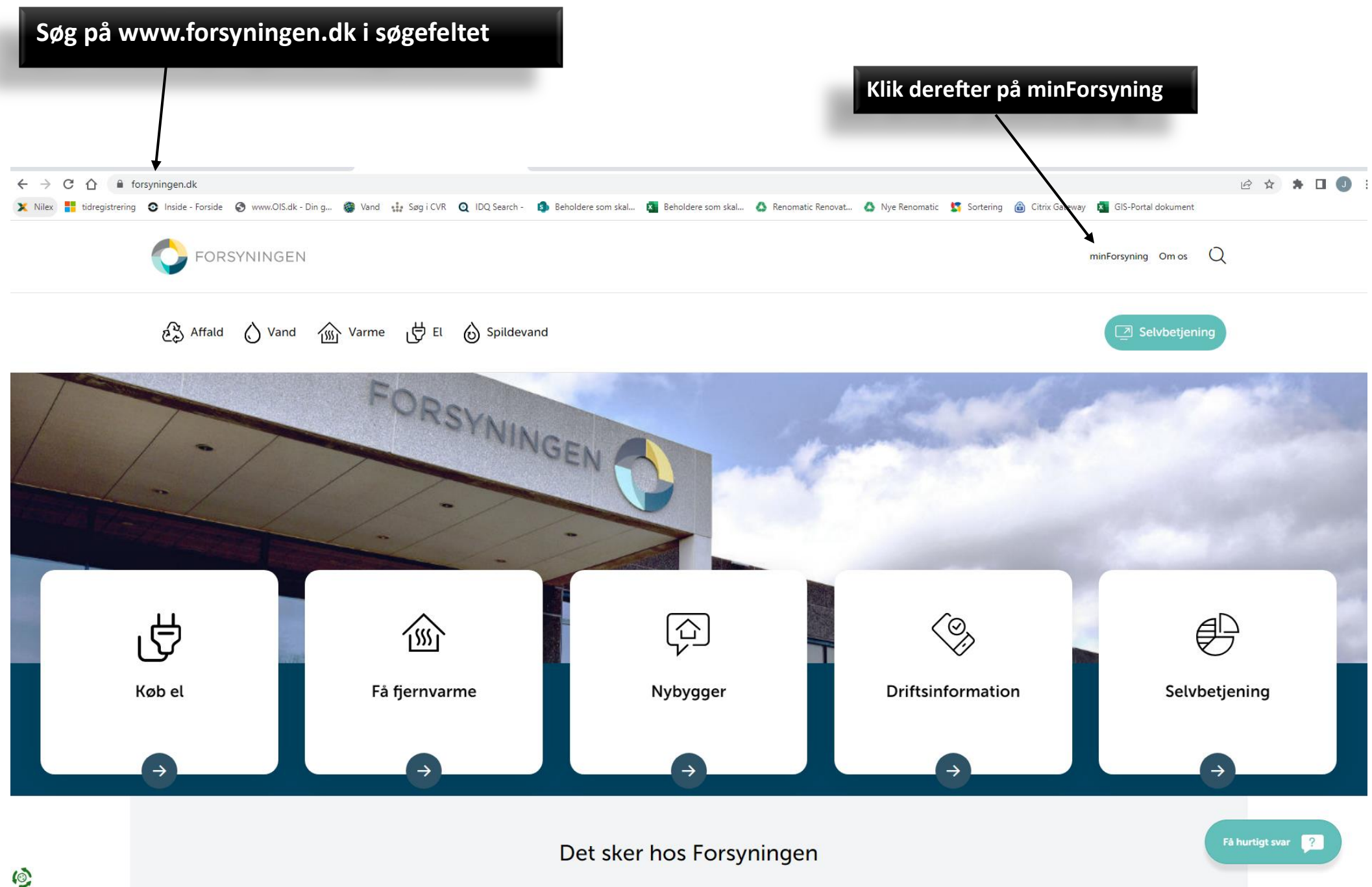

## Cookie- og privatlivspolitik

Vi bruger udelukkende nødvendige tekniske cookies, for at skabe en funktionel hjemmeside.

Ved at klikke videre accepterer du vores brug af cookies.

# FREDERIKSHAVN FORSYNING A/S

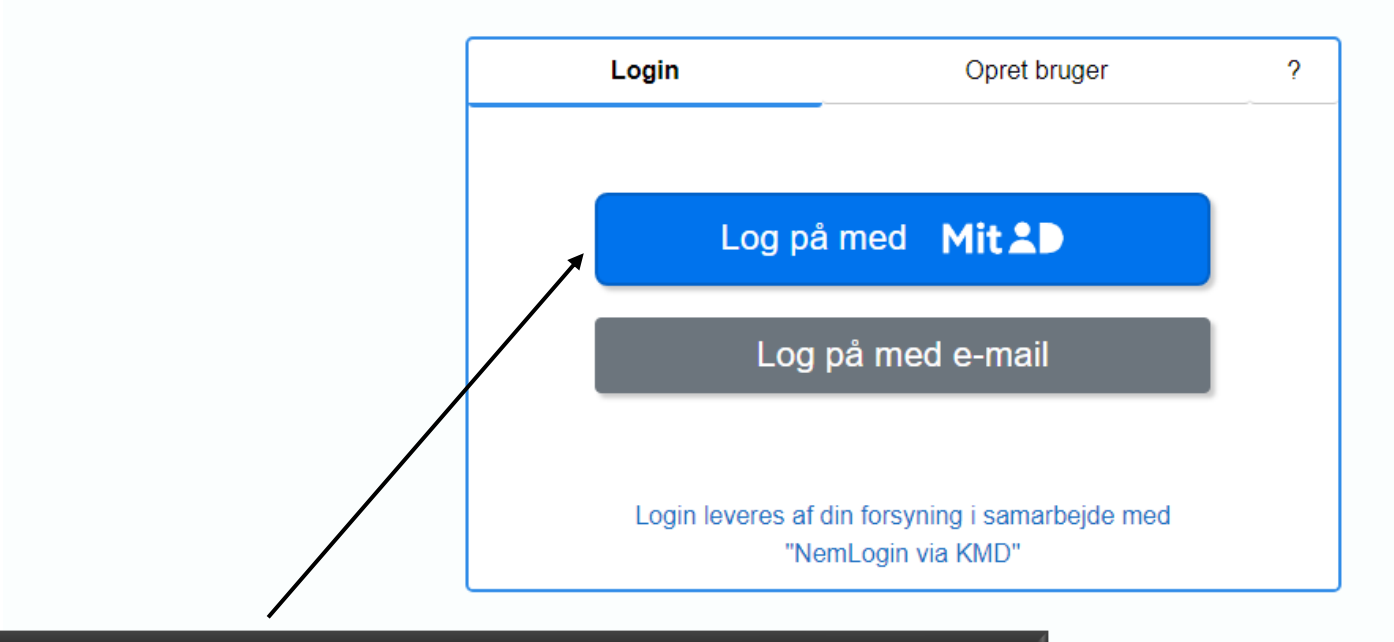

Klik nu på den blå boks med teksten "Log på med MitID"

# English NEMLOG-IN MitID Lokal IdP

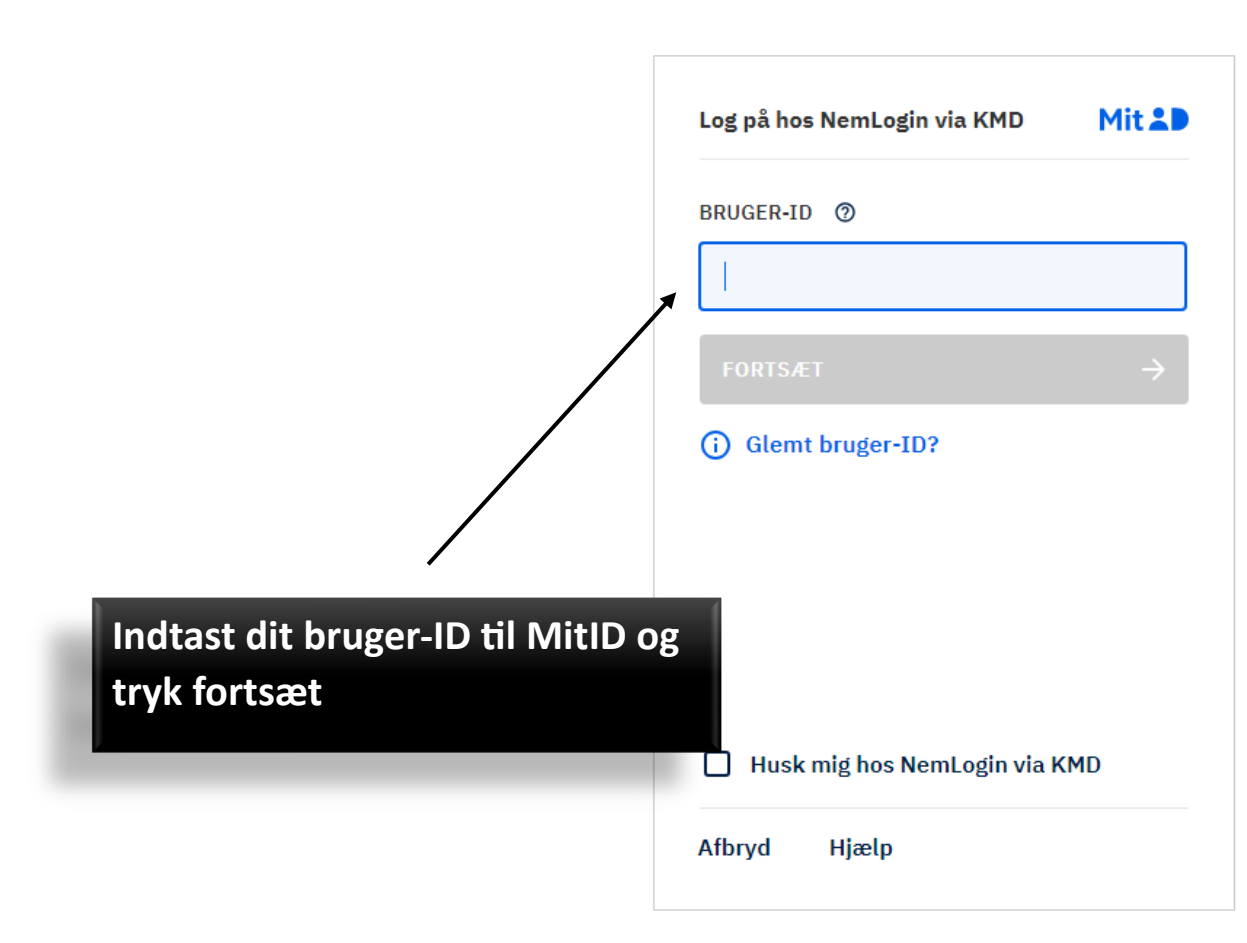

# Driftstatus Normal drift NemID er lukket Det er ikke længere muligt at logge ind med NemID. Du skal anvende MitID i stedet. Mere information - Sikkerhed [2] - Hjælp til login [2] - Om NemLog-in [2] - Cookies på NemLog-in [2] - Læs om MitID Erhverv [2]

- <u>Tilgængelighedserklæring</u> 🛽

### Databeskyttelsesforordningen

Når du anvender NemLog-in til at bekræfte din identitet, bliver dine personoplysninger behandlet af Digitaliseringsstyrelsen. Vi indsamler data fra dit MitID, herunder dit CPR-nummer. Vi opbevarer, af sikkerhedsmæssige årsager, en historik over din anvendelse af NemLog-in i 6 måneder. Læs mere om behandlingen af dine personoplysninger: https://digst.dk/itloesninger/nemlog-in/om-loesningen/persondata/

|                                                                | NEMLOG-IN                                                     |           |                                                                                                    |
|----------------------------------------------------------------|---------------------------------------------------------------|-----------|----------------------------------------------------------------------------------------------------|
|                                                                | MitID                                                         | Lokal IdP |                                                                                                    |
|                                                                |                                                               |           | Driftstatus                                                                                                    |
| Du skal nu godkende anmodning<br>via din mobil eller kodeviser | Log på hos NemLogin via KMD Mit L<br>Åbn MitID app og godkend |           | Normal drift NemID er lukket                                                                                                    |
|                                                                |                                                               |           | Det er ikke længere muligt at logge ind med NemID. Du skal<br>anvende MitID i stedet.                                                                                                    |
|                                                                |                                                               |           | Mere information                                                                                                    |
|                                                                |                                                               |           | - Sikkerhed 🖸<br>- Hjælp til login 🖸<br>- Om NemLog-in 🖸<br>- <u>Cookies på NemLog-in</u> 🗹<br>- Læs om MitID Erhverv 🗹                                                                                                    |
|                                                                |                                                               |           | Webtilgængelighed                                                                                                    |
|                                                                |                                                               |           | - <u>Tilgængelighedserklæring</u>                                                                                                    |
|                                                                |                                                               |           | Databeskyttelsesforordningen                                                                                                    |
|                                                                | Afbryd Hjæ                                                    | lp        | Når du anvender NemLog-in til at bekræfte din identitet, bliver<br>dine personoplysninger behandlet af Digitaliseringsstyrelsen. V<br>indsamler data fra dit MitID, herunder dit CPR-nummer. Vi<br>opbevarer, af sikkerhedsmæssige årsager, en historik over din |
|                                                                |                                                               |           | anvendelse af NemLog-in i 6 måneder. Læs mere om                                                                                                    |

loesninger/nemlog-in/om-loesningen/persondata/

| Første gang du logger på, skal du taste din mailadresse og tryk send. |                                                                                                    |                 |  |  |
|-----------------------------------------------------------------------|----------------------------------------------------------------------------------------------------|-----------------|--|--|
| Viside - Farilde                                                      | 1 🗙 Agent Interface - NSP X 🔇 Welcommen - Fortyningen X 🔛 Minfortyning X +                                                                                                    | ✓ - σ ×         |  |  |
| < → C 0                                                               | FREDERIKSHAVN FORSYNING A/S                                                                                                    | Ω <b>34 ≗</b> : |  |  |
|                                                                       | AKTIVER BRUGER<br>Aktiver din bruger ved at indtaate din e-mail og vælg 'SEND'.<br>Du modtager herefter en e-mail med en kode, som diu skal indtaste i næste trin.<br>Koden er aktiv i 30 minutter. Hvis koden udløber, kan du gentage samme forløb for at få tilsendt en ny kode.<br>E-mail |                 |  |  |

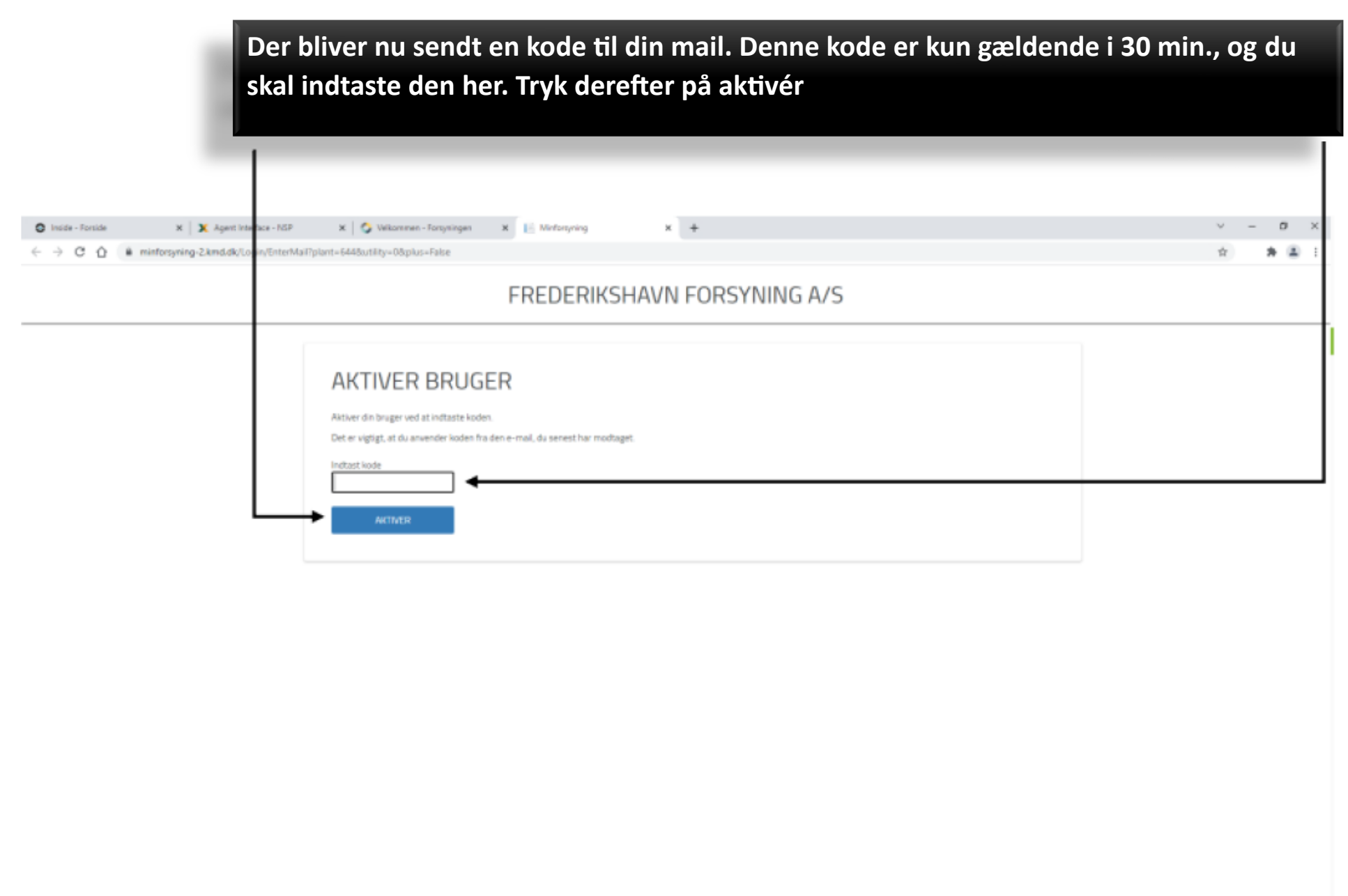

Frederikshavn Forsyning A/5 - Knivholtvej 15, 9900 - CVR: 25599470

Nu skal du tilføje dit kundenummer og aktiveringskode, som du finder på din regning (øverst i højre hjørne). Klik derefter på "tilføj". Vær opmærksom på, at du kan have flere kundenumre og aktiveringskoder, da el og vand/varme/renovation er på hvert sit kundeforhold. Hvis du har flere kundeforhold hos os, kan du tilføje dem, når du er logget ind

| jemmeadresse er der mulighed for at tilfø<br>dministrerer for en anden. Bemærk, at du     | je eksempelvis et sommerhus eller en adresse, du<br>kun kan tilføje adresser, der ligger indenfor dit |
|-------------------------------------------------------------------------------------------|----------------------------------------------------------------------------------------------------|
| orsyningsområde. <b>Du tilføjer adressen ved</b><br>oplysninger finder du på din regning. | at indtaste kundenummer og aktiveringskode. Disse                                                     |
| TILFØJ ADRESSE ELLER H                                                                    | KUNDEFORHOLD                                                                                          |
| Kundenummer                                                                               |                                                                                                    |
| Aktiveringskode                                                                           |                                                                                                    |
|                                                                                           |                                                                                                    |
|                                                                                           | TILFØJ                                                                                                |
|                                                                                           | LOG UD                                                                                                |

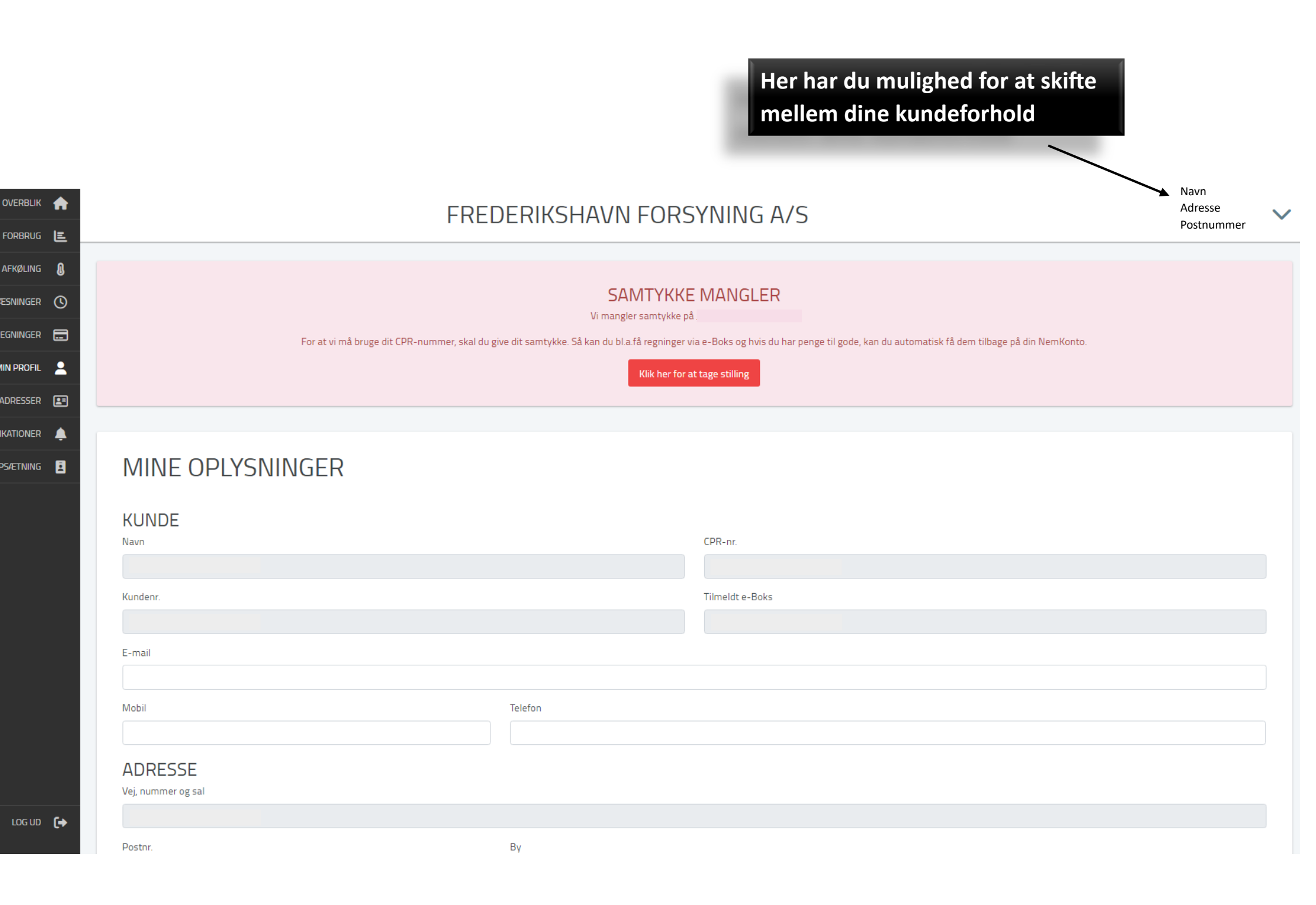

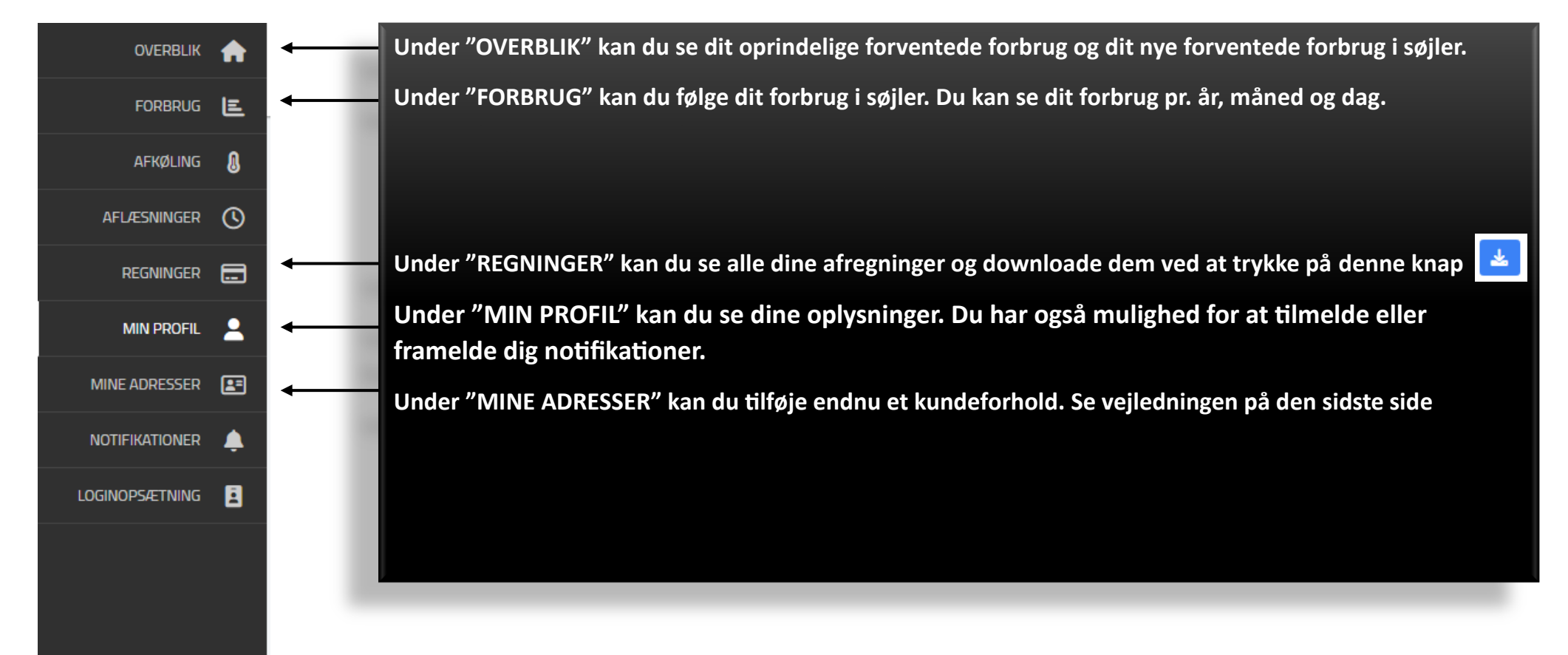

### SAMTYKKE MANGLER

Vi mangler samtykke på

For at vi må bruge dit CPR-nummer, skal du give dit samtykke. Så kan du bl.a.få regninger via e-Boks og hvis du har penge til gode, kan du automatisk få dem tilbage på din NemKonto.

Klik her for at tage stilling

Hvis du ser den røde boks, når du logger ind på minForsyning, betyder det, at du endnu ikke har givet samtykke. For at give samtykke skal du klikke på 'Klik her for at tage stilling', og herefter vil du komme videre til det felt, som ses nedenfor.

| SAMTYKKE                                                                                                    |                                                                                                    |
|----------------------------------------------------------------------------------------------------|----------------------------------------------------------------------------------------------------|
| For at vi må bruge dit CPR-nummer, skal vi have dit samtykke. Så kan du bl.a. få regr<br>din NemKonto.<br>For yderligere oplysninger Hent aftalevilkår.                                                                                                    | ninger via e-Boks og hvis du har penge til gode, kan du automatisk få dem tilbage på                   |
| Navn                                                                                                    | CPR-nummer                                                                                             |
| Hvis du allerede har taget stilling, kan du her se dine valg, og du kan til enhver tid ær<br>Forsyningen må opbevare og anvende mit CPR-nummer til<br>e-Boks (regninger, aflæsningskort)<br>NemKonto<br>Vedligehold af adresseoplysninger<br>e-Boks (velkomstbrev og andre breve fra forsyningen)<br>Forsyningen må ikke opbevare og anvende mit CPR-nummer<br>Fjern mit CPR-nummer | hdre dem.<br>Its af i de bokse, hvor du ønsker at give<br>yningen samtykke, og tryk derefter på<br>n". |

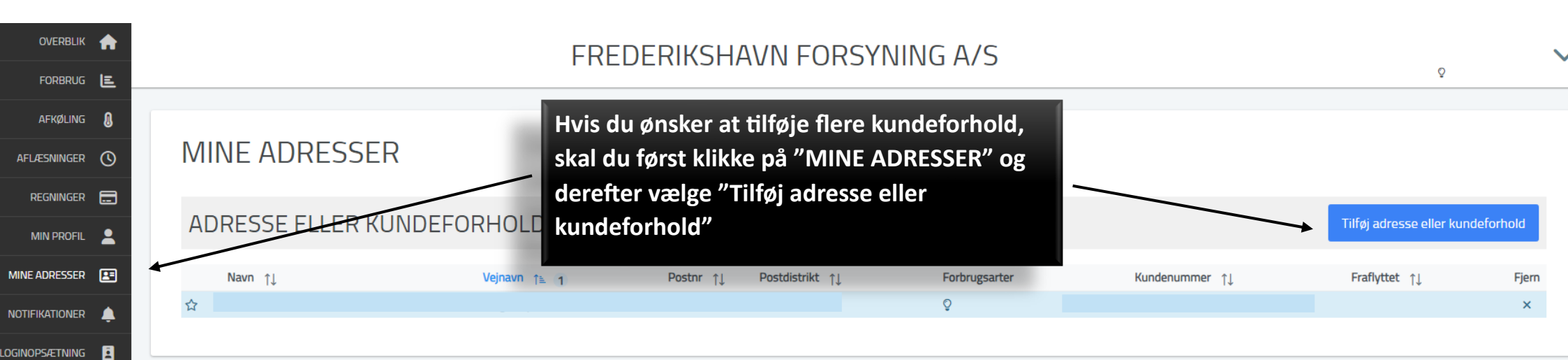

Når du har klikket på "Tilføj adresse eller kundeforhold", vises boksen til højre. Her skal du indtaste kundenummer og aktiveringskode og derefter klikke på "Tilføj" her kan du tilføje den eller de adresser, du ønsker der skal tilknyttes din brugerprofil. Ud over din hjemmeadresse er der mulighed for at tilføje eksempelvis et sommerhus eller en adresse, du administrerer for en anden. Bemærk, at du kun kan tilføje adresser, der ligger indenfor dit forsyningsområde. Du tilføjer adressen ved at indtaste kundenummer og aktiveringskode. Disse oplysninger finder du på din regning. TILFØJ ADRESSE ELLER KUNDEFORHOLD Kundenummer Aktiveringskode nivholtvej 15, 9900-(CPR-nummer LILFØJ UD FRA CPR-NUMMER

 $\times$ 

LOG UD 🚺